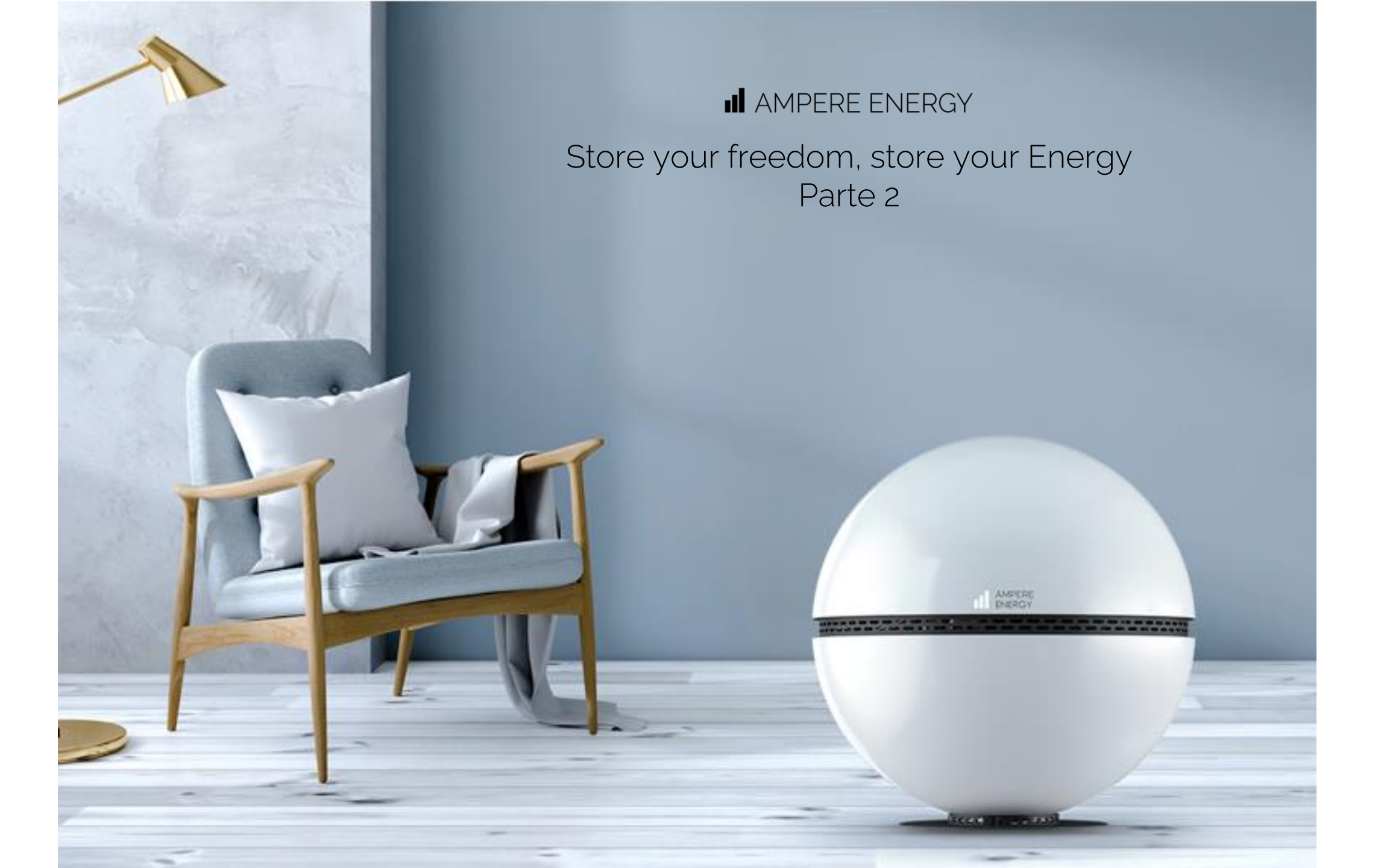

#### Cosa andremo a vedere?

ÍNDICE:

.

- Processo di Installazione.
- Strumento di configurazione
- Strumento di monitoraggio (Installatore e cliente finale).

Installazione del Prodotto All-in-One & Ready

## INSTALLAZIONE NUOVA

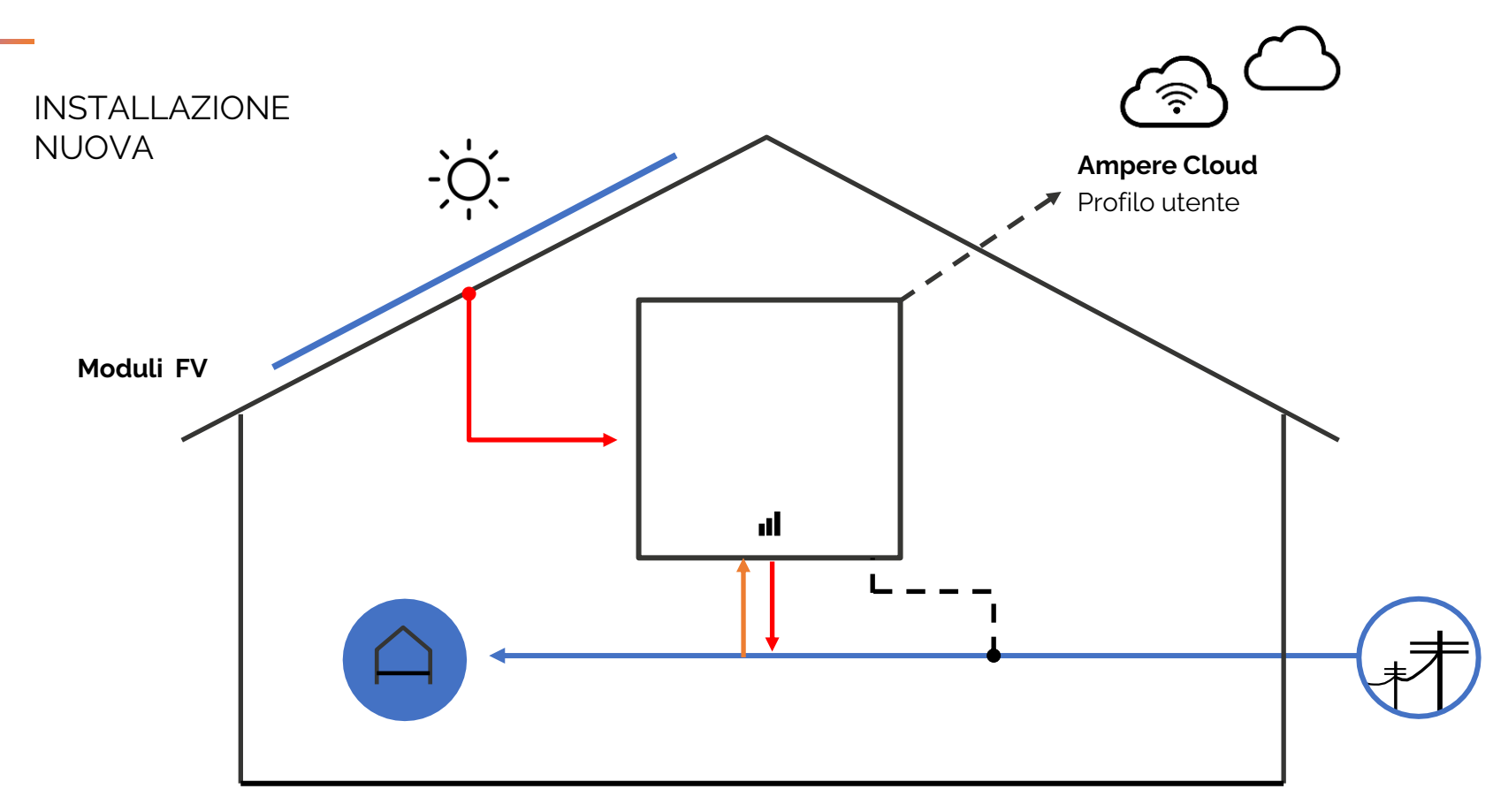

### INSTALLAZIONE NUOVA

INSTALLAZIONE NUOVA

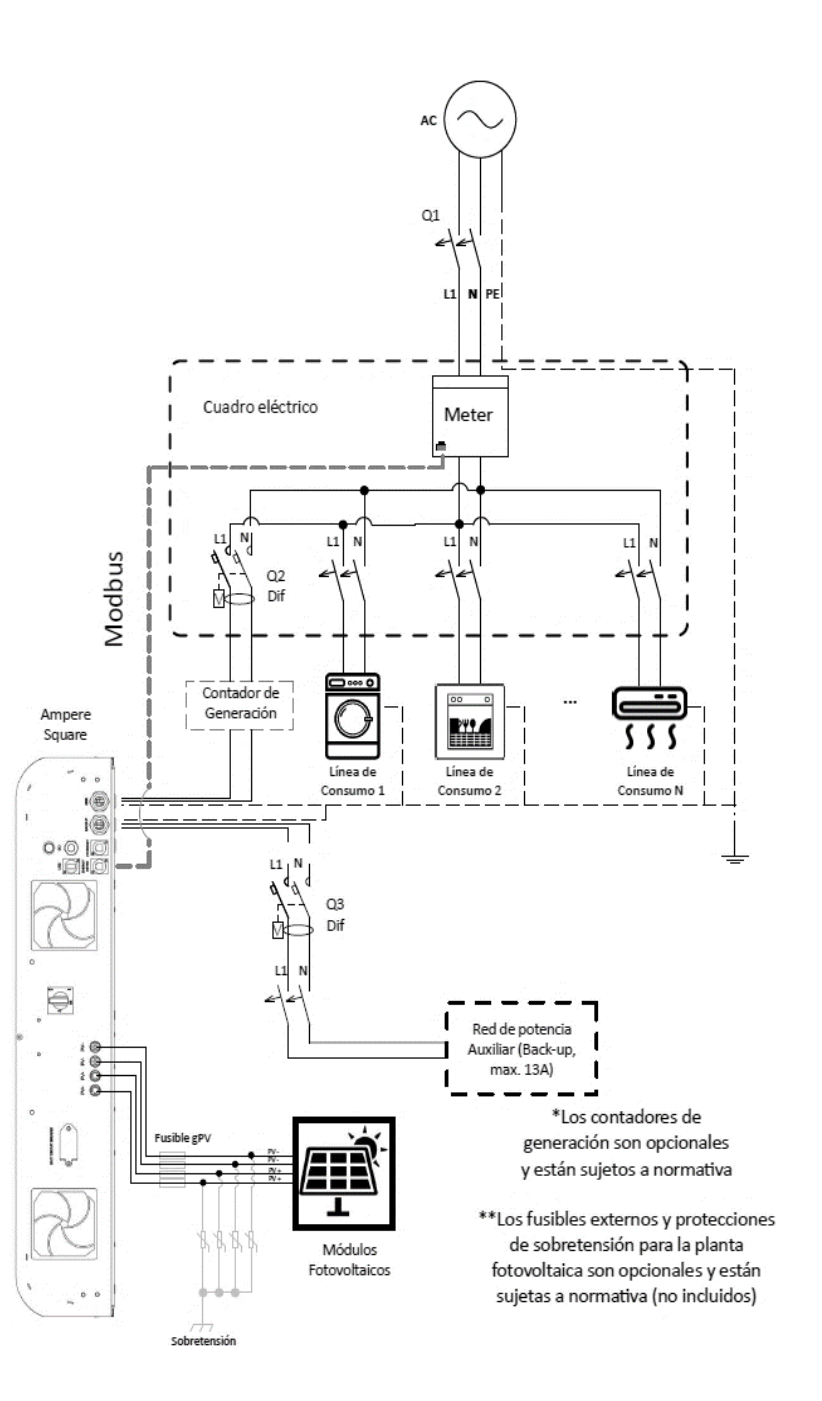

## INSTALLAZIONE NUOVA

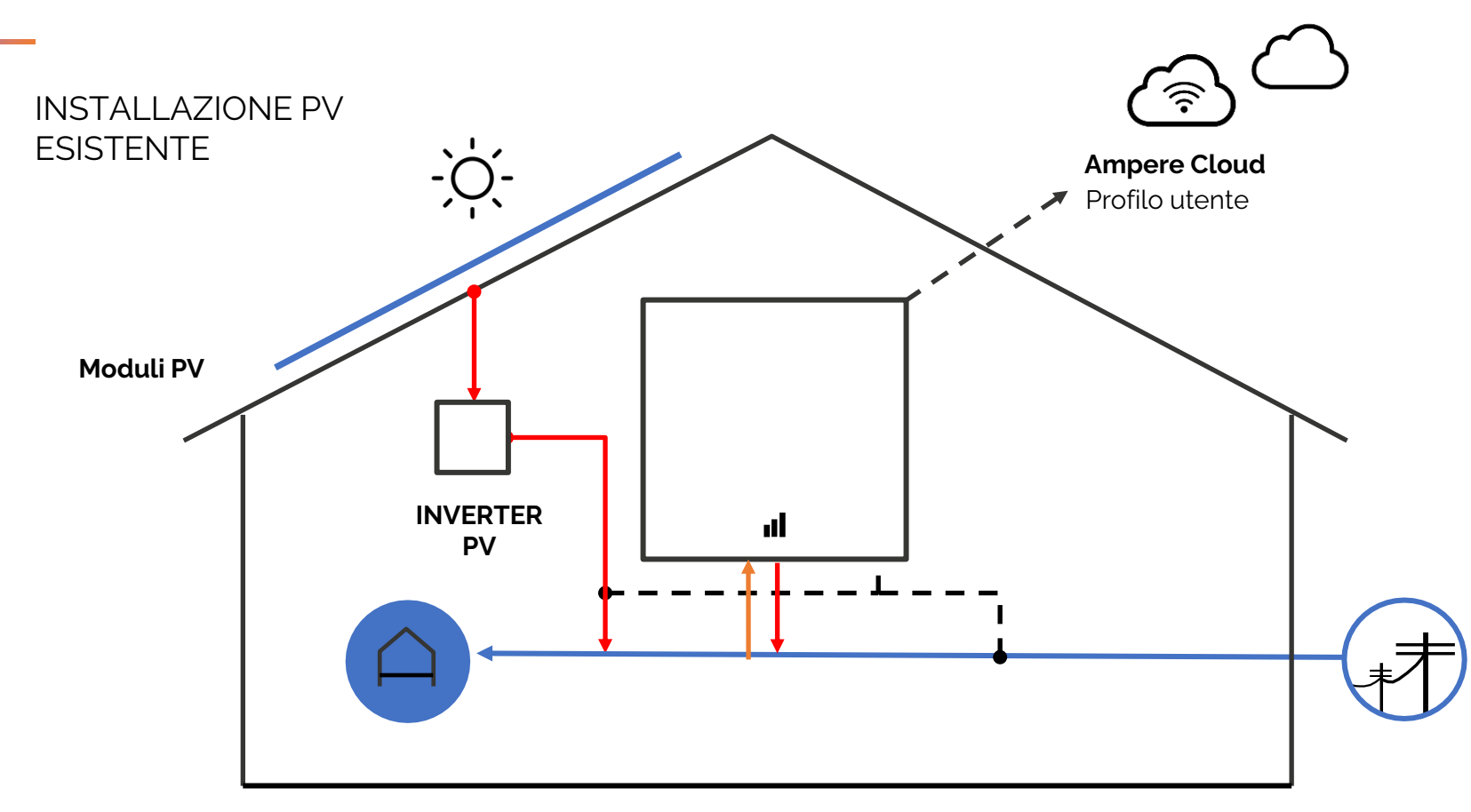

INSTALLAZIONE NUOVA

> INSTALLAZIONE FV ESISTENTE MONOFASE

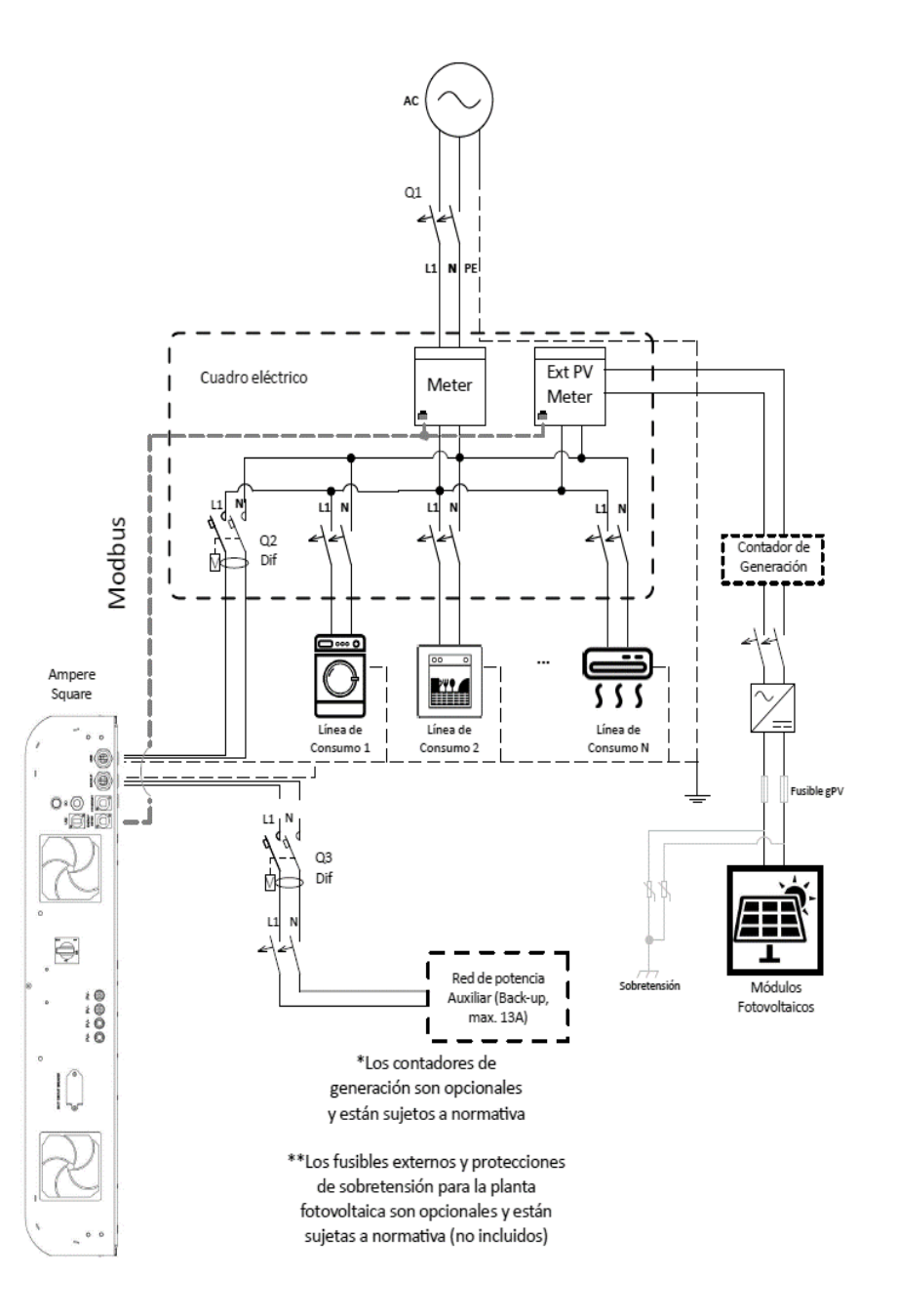

## INSTALLAZIONE E CONNESSIONE

Installazione Passo 1. Considerazioni preliminari

- Luogo di installazione: temperatura e umidità controllate
- Predisposizione cablaggio per comunicazioni AC, fotovoltaico e RS485
- Comunicazione Internet tramite cavo Ethernet o Wi-Fi

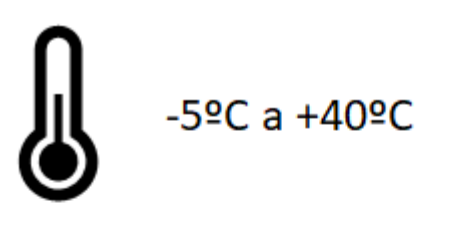

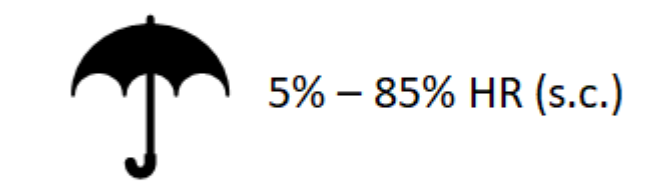

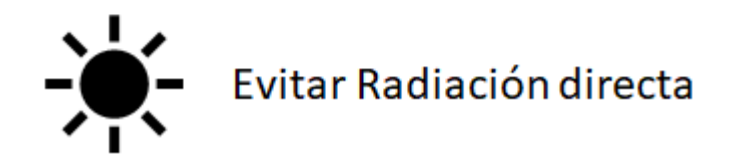

## INSTALLAZIONE E CONNESSIONE

#### Installazione. Connessione a Internet

Tramite cavo Ethernet (porta RJ45) o tramite antenna USB-Wi-Fi in dotazione.

#### <u>È necessaria:</u>

- Ottimizzazione (accesso alle previsioni del tempo e ai prezzi dell'elettricità)
- Avere una garanzia estesa di 10 anni.
- Aggiornamenti automatici del firmware (bug, aggiornamenti...).
- Scambio dati per la visualizzazione su piattaforma applicativa mobile e WEB.
- Manutenzione a distanza.

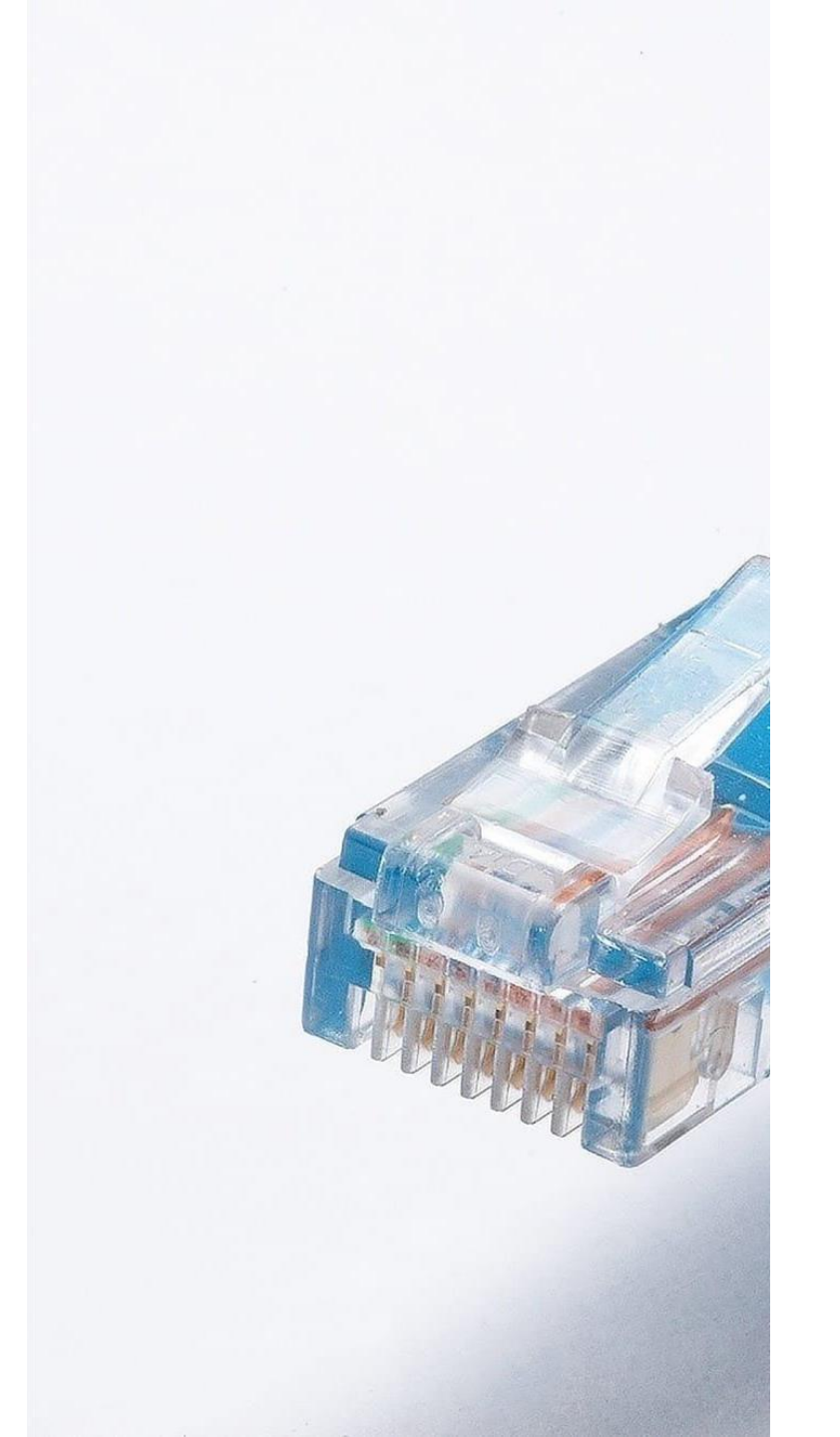

## INSTALLAZIONE E CONNESSIONE

Installazione : Configurazione e connessione del dispositivo al Data Cloud

- 1. Registrarsi come installatori per inviando un email a
  - support@ampere-energy.com
- 2. Dopo aver attivato le credenziali accedere al Back office cloud https://ampere-energy.com/config/formadmin.php .
- 3. Generare il file e caricarlo su una usb pen vuota.
- 4. Inserirlo nella porta usb dell'inverter..
- 5. L'apparecchiatura si riavvia automaticamente e inizia a funzionare secondo la configurazione.
- 6. Verificare che il file di configurazione sia stato cancellato dalla memoria USB (serve come conferma di lettura).
- 7. L'apparecchiatura inizia a inviare automaticamente i dati al Cloud se la connessione Internet è corretta.
- 8. Il funzionamento dell'apparecchiatura è visibile sulle APP e sui Siti Web Installatore e Utente.
- 9. Il funzionamento dell'apparecchiatura può essere verificato utilizzando il software Ampere Manager Lite.

| Modelo:<br>EM111<br>Nodo Modbus                                                                                                    | ¢ |
|----------------------------------------------------------------------------------------------------|---|
| EM111<br>Nodo Modbus                                                                                                    | ¢ |
| EM111<br>Nodo Modbus                                                                                                    | ÷ |
| 2                                                                                                    |   |
| 2                                                                                                    |   |
|                                                                                                    |   |
|                                                                                                    |   |
| Añadir medidor                                                                                                    |   |
|                                                                                                    |   |
| ¿Hay instalación fotovoltaica?                                                                                                    |   |
| Si                                                                                                    |   |
|                                                                                                    |   |
| Potencia fotovoltaica de la instalación (W) 🜖                                                                                                    |   |
|                                                                                                    |   |
|                                                                                                    |   |
| Potencia Fotovoltaica (W)                                                                                                    |   |
| Potencia Fotovoltaica (W)                                                                                                    |   |
| Potencia Fotovoltaica (W)<br>Configuración fotovoltaica 3                                                                                                    |   |
| Potencia Fotovoltaica (W)<br>Configuración fotovoltaica 3<br>Inclinación (°)                                                                                                    |   |
| Potencia Fotovoltaica (W)<br>Configuración fotovoltaica 3<br>Inclinación (°)<br>Orientación(°)                                                                                                    |   |
| Potencia Fotovoltaica (W)<br>Configuración fotovoltaica 3<br>Inclinación (°)<br>Orientación(°)                                                                                                    |   |
| Potencia Fotovoltaica (W)<br>Configuración fotovoltaica <b>3</b><br>Inclinación (°)<br>Orientación(°)<br>Inyección de fotovoltaica a la red; <b>3</b>                                                                     |   |
| Potencia Fotovoltaica (W) Configuración fotovoltaica  Inclinación (°) Orientación(°) Inyección de fotovoltaica a la red:  (% del total de la potencia fotovoltaica instalada)                                             |   |
| Potencia Fotovoltaica (W) Configuración fotovoltaica  Inclinación (°) Orientación(°) Inyección de fotovoltaica a la red:  (% del total de la potencia fotovoltaica instalada )                                            |   |
| Potencia Fotovoltaica (W) Configuración fotovoltaica  Inclinación (°) Orientación(°) Inyección de fotovoltaica a la red:  (% del total de la potencia fotovoltaica instalada ) ¿Hay instalación fotovoltaica externa?  () |   |

### SUPPORTO TECNICO

Ampere Manager

Software Da installare su pc per l'Ottenimento dell' <u>Autotest CEI 0-21.</u> Viene utilizzato anche per verificare la corretta installazione dell'apparecchiatura. Attraverso Grafici in tempo reale dei parametri di funzionamento.

#### login: Installer\_Italy pass: Installer

http://www.ampere-energy.com/Ampere\_Tools/Ampere\_Manager/AM\_Installer.zip

| M | Autotest CEI.Ivlib:Autotest CEI Mai | in Ok.vi    |        |                     |                 |
|---|-------------------------------------|-------------|--------|---------------------|-----------------|
|   |                                     | E ENERGY    |        |                     | Installer_Italy |
|   |                                     |             | 25%    |                     |                 |
|   |                                     | Value       | Time   | Status              |                 |
|   | V MAX 5951                          | 0,00 V      | 0,00 s | Test not finished.  | Υ C:\Users      |
|   | V MIN 2751                          | 0,00 V      | 0,00 s | Test not finished.  | UNIT            |
|   | V MAX 5952                          | 0,00 V      | 0,00 s | Test not finished.  | 192.168.1.164   |
|   | V MIN 2752                          | 0,00 V      | 0,00 s | Test not finished.  |                 |
|   | F_MAX_81S2                          | 50,10 Hz    | 0,00 s | Test not finished.  |                 |
|   | F_MIN_81S2                          | 0,00 Hz     | 0,00 s | Test not finished.  |                 |
|   | F_MAX_81S1                          | 50,20 Hz    | 0,10 s | Test finished OK    |                 |
|   | F_MIN_81S1                          | 49,80 Hz    | 0,10 s | Test finished OK    |                 |
|   | Serial Number: TW5-4.6.5.           | 3-208-21212 |        | 10/09/2021 13:36:06 | e Picture       |
|   | Autotest<br>CEI EMS                 |             |        |                     |                 |

### MONITORAGGIO: APP & WEB

#### https://backoffice.ampere-energy.cloud/

Back Office

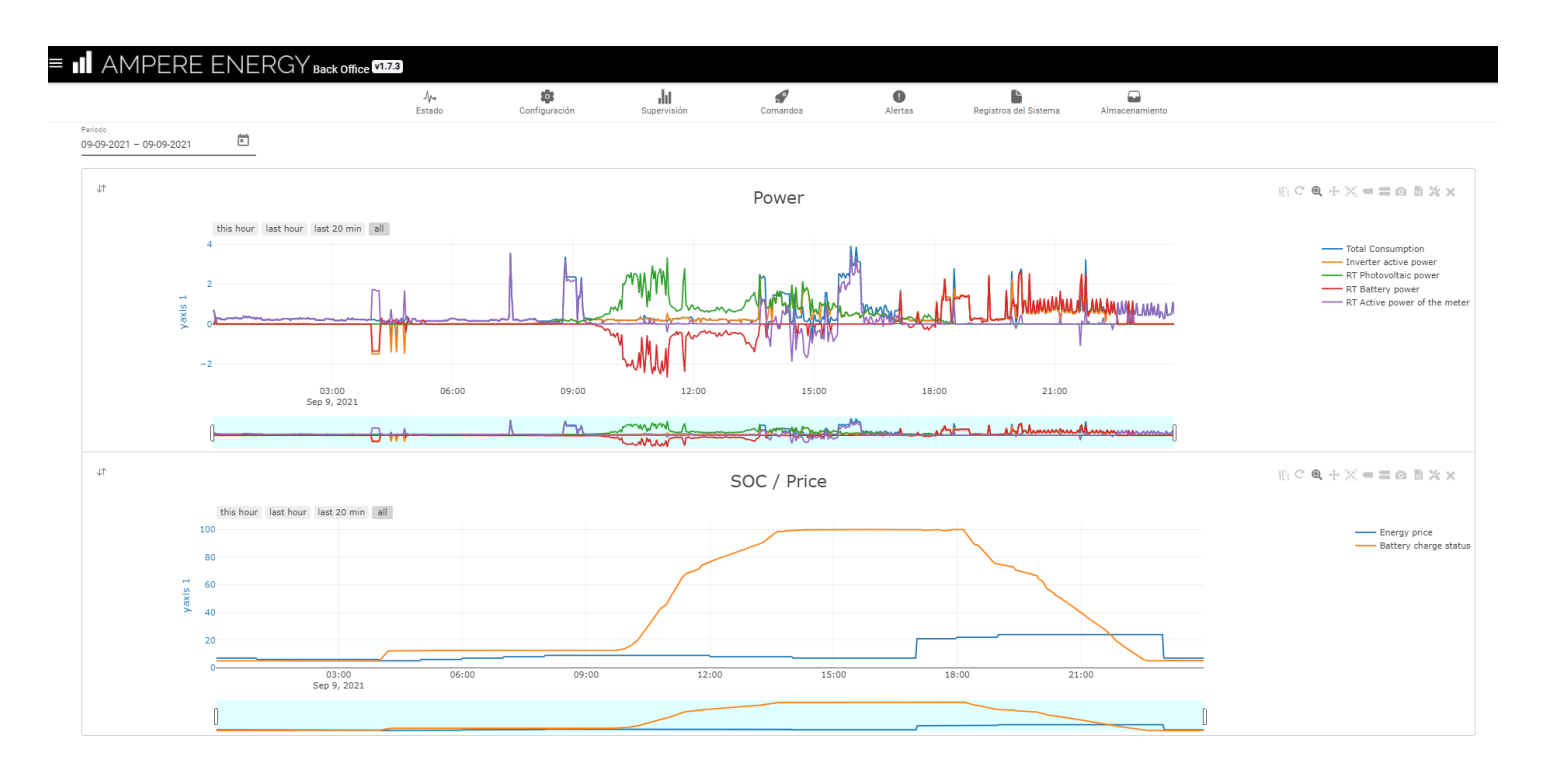

### MONITORAGGIO: APP & WEB

APP MyAmpere (iOS/Android)

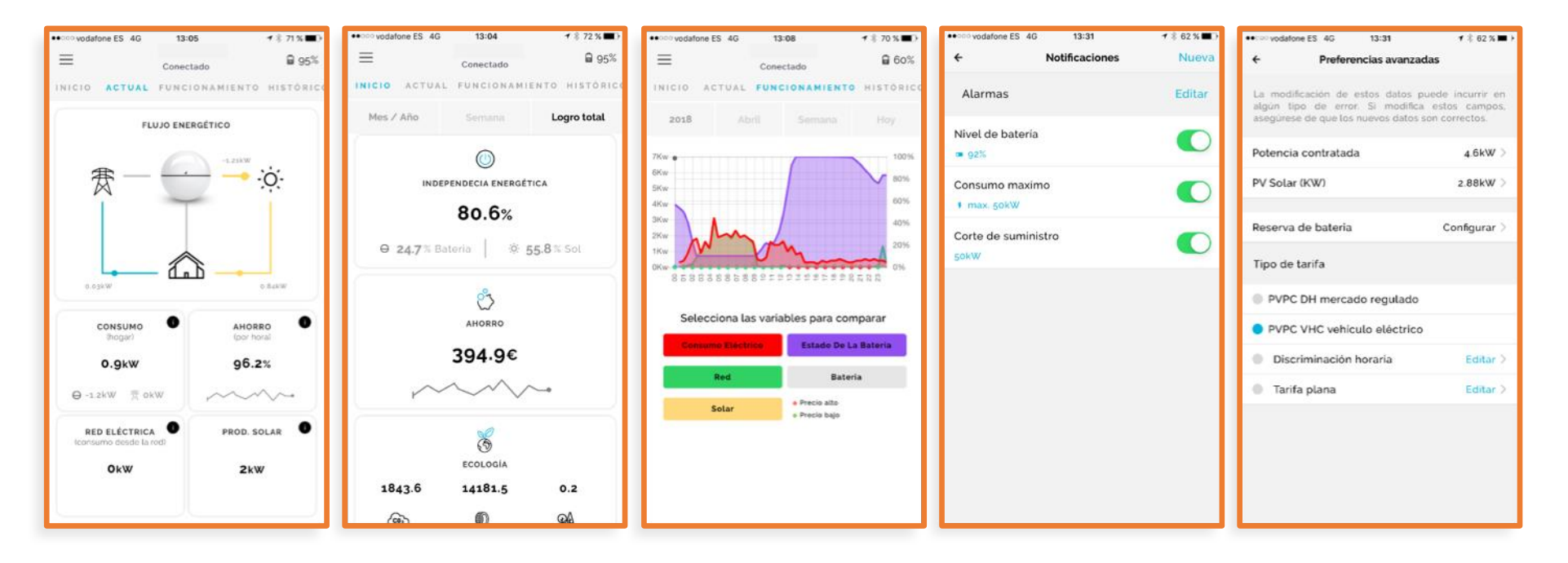

# Images from Ampere

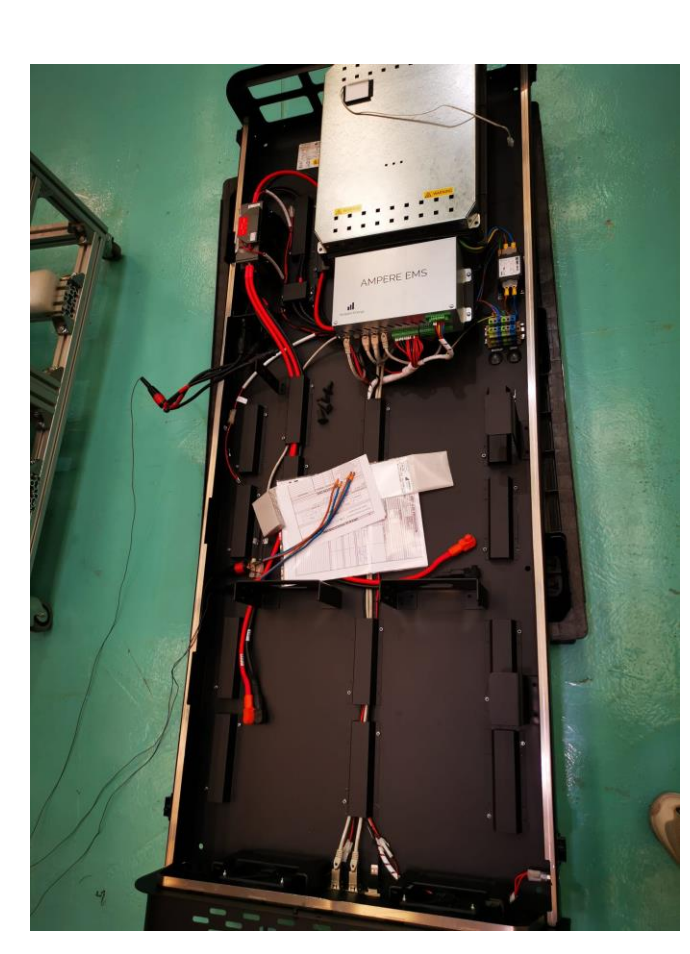

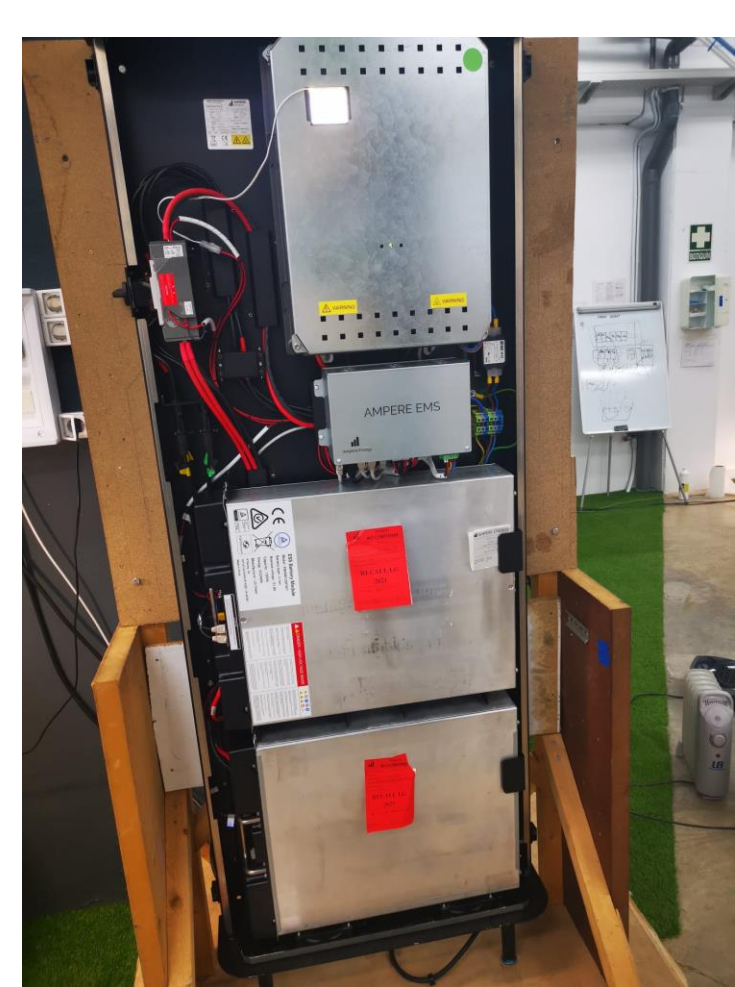

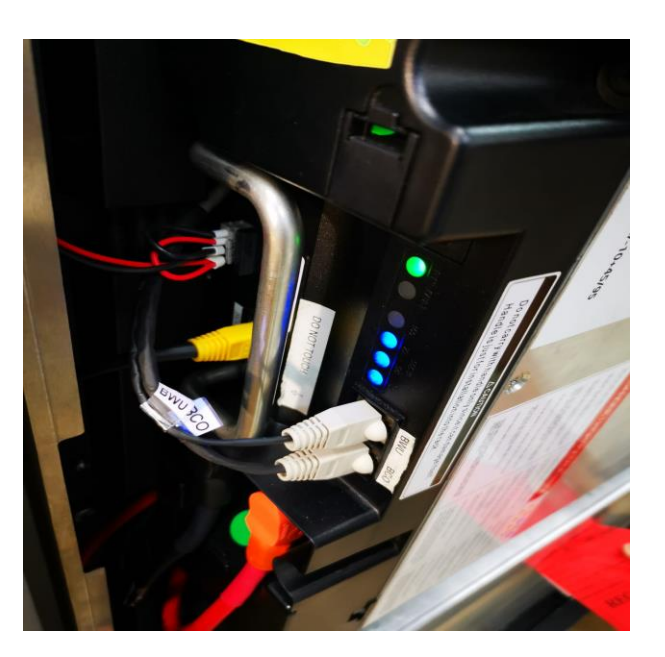

# Grazie

#### II AMPERE ENERGY

Avda. del Progrés 13. Puzol, Valencia, España. info@ampere-energy.com +34 961 42 44 89 www.ampere-energy.com